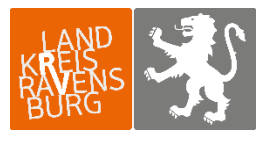

Veterinär- und Verbraucherschutzamt

## Anleitung zum Einrichten der Erinnerungsfunktion für TAM-Meldungen

Sie können zum Ende eines Halbjahres eine Erinnerung bezüglich ggf. fälliger Meldungen von HIT bekommen, wenn Sie in der Datenbank eine Erinnerungsmeldung einstellen. Im **Hauptmenü** wird hierzu unter den "**Allgemeinen Funktionen"** der Punkt **"Bestätigter Kommunikationskanal"** ausgewählt. Durch Aktivierung der Option **"TAM-Erinnerung"** kann dort eine Erinnerungs-Email-Funktion aktiviert werden, die Sie regelmäßig an Ihre Meldetermine erinnert.

## **Schritt 1:** Hauptmenü HIT → unter "Allgemeine Funktionen"

| Abmelden Menu-Seite Information                                                                    | Suche im Menü: Geben Sie ein oder mehrere zu suchende Wörter ein. |  |  |  |  |  |
|----------------------------------------------------------------------------------------------------|-------------------------------------------------------------------|--|--|--|--|--|
| Tierarzneimittel/Antibiotika-Datenbank - Meldungen und Abfragen                                    |                                                                   |  |  |  |  |  |
| <u>Auswahlmenü Tierarzneimittel / Antibiotika (TAM)</u> Schweinedatenbank - Meldungen und Abfragen | Schaf/Ziegendatenbank - Meldungen und Abfragen                    |  |  |  |  |  |
| Auswahlmenü Schweinedatenbank                                                                      | Auswahlmenü Schaf/Ziegendatenbank                                 |  |  |  |  |  |
| Equidendatenbank - Meldungen und Abfragen                                                          |                                                                   |  |  |  |  |  |
| Auswahlmenü Eguidendatenbank                                                                       |                                                                   |  |  |  |  |  |

Schritt 2: "Bestätigter Kommunikationskanal" auswählen

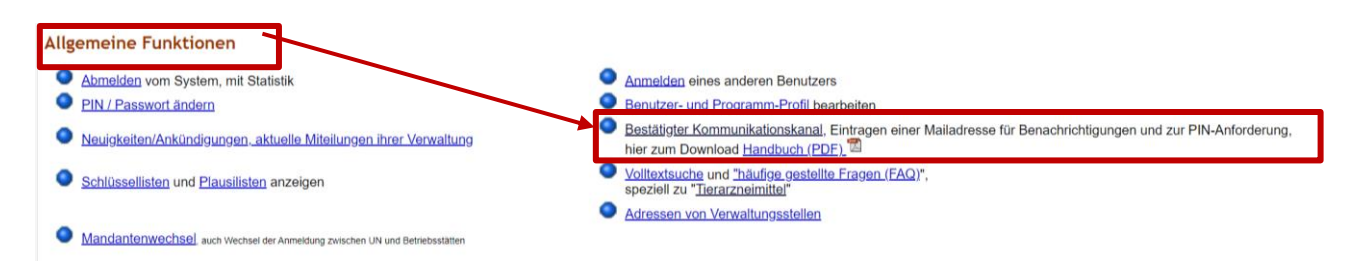

Schritt 3: Mailadresse eingeben und "TAM-Erinnerung" ankreuzen

|                                                                                                    | Abmelder                | 1          | Menü-Seite | In   | formation HEL?                                                                                                    |  |
|----------------------------------------------------------------------------------------------------|-------------------------|------------|------------|------|----------------------------------------------------------------------------------------------------|--|
| Bestätigter Kommunikationskanal - Benachrichtigungen über Mail oder Mobilfunk, hier zum Download <u>Handbuch (PDF)</u> |                         |            |            |      |                                                                                                    |  |
| $\backslash$                                                                                                    | Nummer <u>Betrieb</u> : | 08 436 XX  | xxxx       |      | (12stellig numerisch)                                                                                                    |  |
| $\setminus$                                                                                                    | Mitbenutzer :           | leer       |            |      | (in der Regel Leer bzw. 0 für Hauptbenutzer, oder Zahl bis 99999)                                                                                                    |  |
|                                                                                                    | Medium :                | Mail       |            |      | (auswählen) je nach Kommunikationsmedium können verschiedene Benachrichtigungsanlässe ausgewählt werden.<br>Aus Kostengründen sind die Optionen über Mobilfunk(SMS) stark eingeschränkt und werden erst später bereit gestellt. |  |
|                                                                                                    | ? Mailadresse :         | beispiel@n | nail.de    |      | (Mailadresse i.d.Form name@adresse.domain, groß/klein bei meisten Providern egal)                                                                                                    |  |
|                                                                                                    | Wiederholung :          | beispiel@n | nail.de    |      | (zur Bestätigung bitte noch mal exakt identisch eingeben)                                                                                                    |  |
|                                                                                                    | Optionen :              | Ja         | Nein       | k.A. | Beschreibung ?                                                                                                    |  |
| Erinneru                                                                                                    | VVVO-Vorgang :          | 0          | 0          | ۲    | Sollen neue VVVO-Vorgänge (mögliche Meldefehler) automatisch über dieses Medium zugesendet werden?<br>(Die Zusendung von Vorgängen durch Ihre Regionalstelle wird dadurch nicht geändert / beendet)                             |  |
|                                                                                                    | TAM-Erinnerung :        | ۲          | 0          | 0    | Soll zum Ende eines Halbjahres eine Erinnerung bezüglich ggf. fälliger Tierarzneimittel-Meldungen (TAM) zugesendet werden?                                                                                                    |  |
|                                                                                                    | ung VVVO-Stichtag :     | 0          | 0          | ۲    | Soll zum 1. Januar eine Erinnerung bezüglich ggf. fälliger Stichtagsmeldung an Schweine bzw. Schafe/Ziegen-Halter zugesend                                                                                                    |  |
|                                                                                                    | PIN-Anforderung :       | 0          | 0          | ۲    | Soll im Fall "PIN vergessen" die Zusendung einer neuen PIN über dieses Medium angefordert werden können?<br>(Diese Option kann gewählt werden, tatsächlich nutzbar ist sie erst wenn Ihr Land diese Funktion auch unterstützt)  |  |
|                                                                                                    | HTML-Format :           | 0          | 0          | ۲    | Sollen Mails in HTML formatiert werden und damit Bilder und optische Gestaltungselemente enthalten? (Nein: Nur Text)                                                                                                    |  |
|                                                                                                    | Standardauswahl :       | 0          | 0          | ۲    | Auswahl für alle oben aufgeführten aktuellen und zukünftigen Optionen für die nicht explizit Ja oder Nein gewählt ist.                                                                                                    |  |

## Schritt 4: Auswahl durch das untenstehende "Einfügen" bestätigen

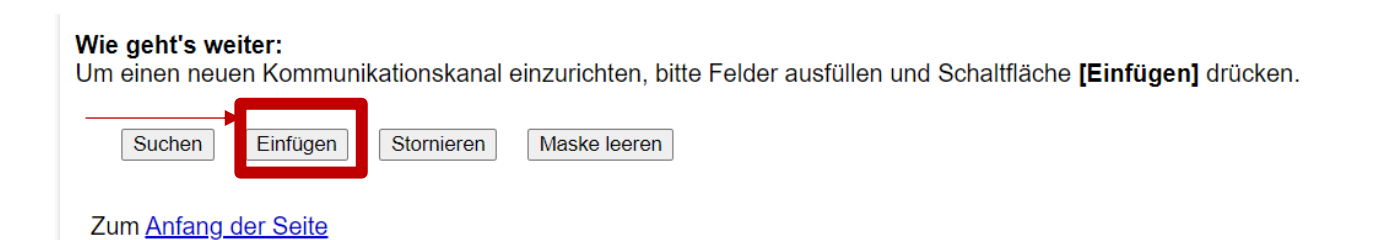

VET-3-03-FOB 739 Anleitung zum Einrichten der Erinnerungsfunktion für TAM Meldungen